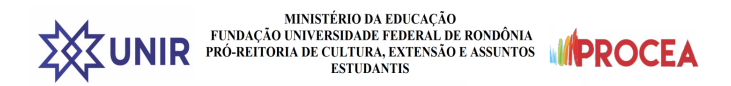

# PRÓ-REITORIA CULTURA, EXTENSÃO E ASSISTÊNCIA ESTUDANTIL

## DIRETORIA DE ASSISTÊNCIA ESTUDANTIL - DAE

## Guia de Adesão ao Cadastro Único - SIGAA/UNIR

#### PASSO 1 -

Acesse a página do SIGAA através do endereço 1 - <u>https://sigaa.unir.br/sigaa/verTelaLogin.do</u> e realize seu login. Em seguida, selecione a opção 2 - **Bolsas**  $\rightarrow$  **Cadastro Único** e clique na opção 3 – **Aderir.** 

| XX UNIR                                                        | A <sup>+</sup> A A 🕗 🕛                                    |
|----------------------------------------------------------------|-----------------------------------------------------------|
| sigaa                                                          |                                                           |
| Ensino Pesquisa Extensão Monitoria Ações Associadas Biblioteca | Bolsas Estágio Relações Internacionais Outros             |
|                                                                | Cadastro Único                                            |
|                                                                | Declaração de Bolsista Consultar Adesões                  |
|                                                                | Oportunidades de Bolsa Declaração de Discente Prioritário |
|                                                                | Acompanhar Meus Registros de Interesse                    |
|                                                                | Minhas Bolsas na Instituição                              |
| Minhas turmas                                                  | Solicitação de Bolsas 🕨 Ver turmas anteriores             |

#### PASSO 2 -

Leia as instruções e clique na 1 - Caixa de marcação da autodeclaração. Em seguida, 2 - Selecione o semestre que corresponde ao período da sua adesão e clique em 3 - Continuar.

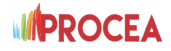

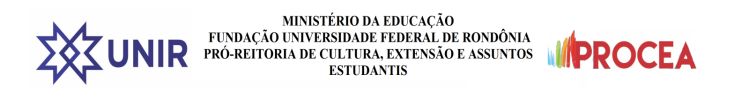

| ΣҲ҉Σ UNIR                                                                                                    |                                                                                                    |                                                                                                    |                                                                                                    | At A A 🕑 🛛 🖞                                                                                                    |
|----------------------------------------------------------------------------------------------------|----------------------------------------------------------------------------------------------------|----------------------------------------------------------------------------------------------------|----------------------------------------------------------------------------------------------------|----------------------------------------------------------------------------------------------------|
| Sigaa                                                                                                    |                                                                                                    |                                                                                                    |                                                                                                    |                                                                                                    |
| Portal do Discente / Cadastr Apresentação                                                                                                    | o Único de Bolsistas                                                                                                    |                                                                                                    |                                                                                                    |                                                                                                    |
| O preenchimento<br>subsequentes, grad<br>contribuindo para a<br>cada informação sus<br>estudantes que sã<br>garantir o acesso a<br>não a esses benefi<br>julho de 2010.  | A INSCRIÇÃO NO CADASTR<br>do CADASTRO ÚNICO é um pré-requis<br>duação e pós-graduação) devem se insc<br>a constituição de um importante BANCO I<br>olicitada. É importante lembrar que o QU<br>PRIORITÁRIOS para o atendimento pela<br>aos benefícios, pois é indispensável a rea<br>cios é estabelecida pela legislação interna | CO ÚNICO É A PORTA DE I<br>ito para o acesso do disce<br>rever, mesmo quando não -<br>DE DADOS na nossa Univer<br>IESTIONÁRIO SOCIOECONÔ<br>a ASSISTÊNCIA ESTUDANTI<br>alização da inscrição no edit<br>a da UFRN e, no caso dos es | ENTRADA PARA A ASSISTÊNCIA ESTUI<br>nte a auxílios e bolsas na UFRN. Todos<br>istejam se candidatando a nenhum benefi<br>idade. Recomendamos uma leitura cuidade<br>MICO, constante neste cadastro, é a base f<br>. Esse preenchimento é pré-requisito, mas<br>al de cada beneficio ou auxílio pretendido.<br>tudantes de graduação presencial, também | DANTIL<br>os discentes (de cursos técnicos e<br>cio no momento, pois, assim estará<br>sa e um preenchimento paciente de<br>fundamental para a identificação dos<br>não é CONDIÇÃO SUFICIENTE para<br>A definição de quem tem direito ou<br>pelo Decreto-Lei nº 7.234, de 19 de |
| Declaro que as informa<br>nas declarações ou irre<br>solicitado, inclusive, <b>po</b><br>estando ciente que dep<br>Por ser esta fiel expres<br>legais previstas no Artig | ções prestadas neste cadastro são t<br>égularidade nos documentos apreser<br>e <mark>idendo responder administrativa e j</mark><br>ois de preenchido, não é possível a a<br>ssão da verdade, assino a presente<br>go 299 do Código Penal.                                                                                        | codas verdadeiras e que e<br>ntados, poderei ser exclu<br>judicialmente. Declaro se<br>alteração de informações<br>e declaração, ciente de q                                                                                        | stou ciente de que em caso de compri<br>ido, em qualquer tempo, de processo<br>r de minha inteira responsabilidade a<br>por mim nele declaradas.<br>ue a falsidade das informações acima                                                                                                    | ovação de qualquer falsidade<br>seletivo ou do auxílio/bolsa<br>s informações apresentadas,<br>o está sujeita às penalidades                                                                                                    |
| Ano/Período da Solicitação:                                                                                                    | 2021.2 ×<br>2021.2                                                                                                    | Continuar >>                                                                                                    |                                                                                                    |                                                                                                    |

#### PASSO 3 -

Preencha os campos 1 - Descrição Pessoal, 2 - Áreas de Interesse e 3 - Currículo Lattes, eles são obrigatórios. Em seguida, clique em 4 - Gravar Perfil.

| XXX UNIR                        | At A A 🕗 🕛                                                                                                    |
|---------------------------------|----------------------------------------------------------------------------------------------------|
| sigaa                           |                                                                                                    |
| Portal do Discente Informe seu  | Perfil                                                                                                    |
| Caro dis<br>Estas in<br>descrev | scente,<br>formações serão usadas quando um professor desejar buscar alunos de acordo com um perfil na base de dados do SIGAA. É muito importante para você<br>er aqui todas as suas habilidades e áreas de interesse, pois assim aumentará a chance de um professor te selecionar. |
|                                 | DADOS DO PERFIL                                                                                                    |
|                                 | Descrição Pessoal:                                                                                                    |
|                                 | Áreas de Interesse:                                                                                                    |
|                                 | Curriculo Lattes:                                                                                                    |
|                                 | Gravar Perfil Cancelar                                                                                                    |
|                                 | Campos de preenchimento obrigatório.                                                                                                    |

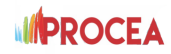

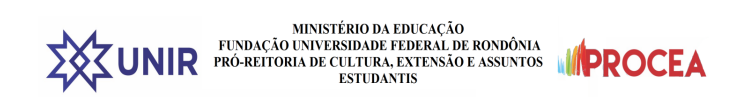

## PASSO 4 -

Nesse momento, o SIGAA mostrará o endereço cadastrado pelo(a) estudante. Informe se este endereço é diferente do endereço da sua família.

**Passo 4.1** - Se o endereço cadastrado for o mesmo endereço da sua família, clique em 1 - **Não** e, em seguida, clique em 2 - **Continuar**.

| ΣҲ҈Ҳҵин               | R                                                                                                | A <sup>+</sup> A A <sup>-</sup> 🕗                                                                                     | $\bigcirc$ |
|-----------------------|--------------------------------------------------------------------------------------------------|----------------------------------------------------------------------------------------------------|------------|
| siga                  | beta a                                                                                           |                                                                                                    |            |
| ♠ Portal do I Endereç | Discente / Cadastro Único de Bolsistas<br><b>co da Família</b>                                   |                                                                                                    |            |
| •                     | Caso voce não more com sua família, é necessário informar o er<br>sócio econômicas do candidato. | Endereço da Família<br>dereço. Durante a triagem feita pela PROAE este dado será relevante para determinar as condiçi | íes        |
|                       | CEP: <sup>76801-058</sup><br>Rua:Avenida Presidente Dutra<br>Cidade: PORTO VELHO                 | Bairro <mark>Olaria</mark><br>Número <b>2965</b><br>UF: RO                                                            |            |
|                       | Endereço da s                                                                                    | ua família é diferente do endereço acima?<br>Sim  Não                                                                 |            |
|                       |                                                                                                  |                                                                                                    |            |

**Passo 4.2** - Se o endereço cadastrado for diferente do endereço da sua família, clique em 1 - **Sim**. Em seguida, 2 - Preencha o endereço da sua família e clique em 3 - **Continuar**.

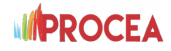

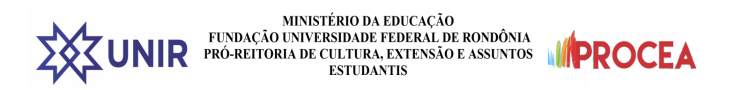

| 🔆 UNIR              |                                                                           | At A A 🕗 🗏                                                                                                |
|---------------------|---------------------------------------------------------------------------|----------------------------------------------------------------------------------------------------|
| Sigaa               |                                                                           |                                                                                                    |
| Portal do Discente  | / Cadastro Único de Bolsistas                                             |                                                                                                    |
| Endereço da         | Família                                                                   |                                                                                                    |
| A                   |                                                                           | Endereço da Família                                                                                       |
| Caso vo<br>sócio ec | ce não more com sua família, é necessário info<br>conômicas do candidato. | rmar o endereço. Durante a triagem feita pela PROAE este dado será relevante para determinar as condições |
|                     | CEP:                                                                      | Bairro:                                                                                                   |
|                     | Rua:                                                                      | Número:                                                                                                   |
|                     | Cidade: PORTO VELHO                                                       | UF: RO                                                                                                    |
|                     | Ende                                                                      | reço da sua família é diferente do endereço acima?                                                        |
|                     |                                                                           | ENDEREÇO DA FAMÍLIA                                                                                       |
| CEP:                | 76 🔍 (clique na lupa para busc                                            | ar o endereço do CEP informado)                                                                           |
| Logradouro:         | Rua 🗸                                                                     | N.º:                                                                                                    |
| Bairro:             |                                                                           | Complemento:                                                                                              |
| UF:                 | Rondônia 🗸                                                                | Município: PORTO VELHO V                                                                                  |
| Tel. Fixo:          | (somente números)                                                         | Tel. Celular: (somente números)                                                                           |
|                     |                                                                           | Continuar >>>                                                                                             |

## **PASSO 05 -**

Preencha **ATENTAMENTE** o Questionário Socioeconômico composto por vinte questões. Algumas delas permitem mais de uma marcação.

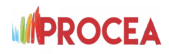

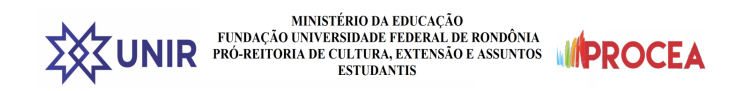

| хҲ҉хим             | IR                          |                    |           | At A A 🕑 🕛 |
|--------------------|-----------------------------|--------------------|-----------|------------|
| sig                | aa<br>beta                  |                    |           |            |
| ♠ Portal do Cadast | Discente<br><b>ro Único</b> |                    |           |            |
|                    |                             | ADESÃO AO CADASTRO | ) ÚNICO   |            |
|                    |                             | QUESTIONÁRIO SÓCIO | ECONÔMICO |            |
|                    | 1. Já possui graduação?     |                    |           |            |
|                    | ○ Não                       |                    |           |            |
|                    | ◯ Sim                       |                    |           |            |
|                    | 2. Seu turno é:             |                    |           |            |
|                    | O Integral                  |                    |           |            |
|                    | ⊖ Matutino                  |                    |           |            |
|                    | ⊖ Vespertino                |                    |           |            |
|                    | ○ Noturno                   |                    |           |            |

ATENÇÃO: Em caso de erro no preenchimento, NÃO HAVERÁ possibilidade de CORREÇÃO após o(a) estudante finalizar a adesão (Confirmar Inscrição).

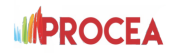

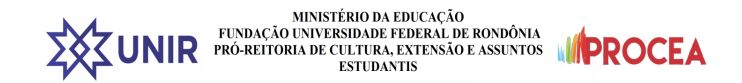

## PASSO 06

#### INTEGRANTES DO GRUPO FAMILIAR

Cadastre um a um cada membro do grupo familiar, incluindo você.

Você deve, obrigatoriamente, informar os seguintes 1 - Dados de cada membro: CPF, Nome completo, Ocupação, Valor da Renda Bruta, Sexo e Grau de Parentesco. Em seguida, clique em 2 - Adicionar Participante. Todos os membros do Grupo Familiar (incluindo você), devem aparecer na 3 - Listagem do Grupo Familiar.

| ΣҲ҈Ҳ UNIR                                                           |                                                                                               |                                                                                                    |                                            | At A                                           | A C |
|---------------------------------------------------------------------|-----------------------------------------------------------------------------------------------|----------------------------------------------------------------------------------------------------|--------------------------------------------|------------------------------------------------|-----|
| sigaa                                                               |                                                                                               |                                                                                                    |                                            |                                                |     |
| Portal do Discente Cadastro Único                                   |                                                                                               |                                                                                                    |                                            |                                                |     |
| Participante de renda far                                           | niliar adicionado com sucesso                                                                 |                                                                                                    |                                            |                                                |     |
|                                                                     |                                                                                               | ADESÃO AO CADASTRO ÚNICO                                                                                                    |                                            |                                                |     |
|                                                                     |                                                                                               | GRUPO FAMILIAR                                                                                                    |                                            |                                                |     |
| Indique as pessoas q<br>declarar R\$0 como re<br>Também não entra n | ue compõem o grupo familiar<br>Inda). Você deve somar a Ren<br>este cálculo recursos de progr | e as respectivas rendas, <b>incluindo você</b> (Er<br>Ida Bruta e descontar taxas como imposto de<br>amas sociais, bolsas ou estágios. | m caso do membro f<br>e renda, FGTS e prev | amiliar não trabalhar<br>idências que existir. |     |
| CP                                                                  | PF: *                                                                                         |                                                                                                    |                                            |                                                |     |
| Ocupaçã<br>Valor da Renda Bru                                       | io: *                                                                                         |                                                                                                    |                                            |                                                |     |
| Sex<br>Grau de Parentese                                            | xo: ★ ● Masculino ○ Femi                                                                      | inino                                                                                                    |                                            |                                                |     |
|                                                                     |                                                                                               | Adicionar Participante                                                                                                    |                                            |                                                |     |
|                                                                     |                                                                                               | 🧃 : Remover Membro                                                                                                    |                                            |                                                |     |
|                                                                     | LI                                                                                            | STAGEM DO GRUPO FAMILIA                                                                                                    | AR                                         |                                                |     |
| CPF                                                                 | Nome                                                                                          |                                                                                                    | Renda                                      | Grau de Parentesco                             |     |
|                                                                     | MARIA                                                                                         |                                                                                                    | 900,00                                     |                                                | 0   |
|                                                                     | LUCIANA MARIA                                                                                 |                                                                                                    | 900,00                                     | AVO(Ó)                                         | 0   |
|                                                                     |                                                                                               |                                                                                                    |                                            |                                                |     |

### PASSO 07

Após concluir o **Passo 6**, a etapa seguinte exige que o(a) estudante anexe, obrigatoriamente, a documentação comprobatória do discente e de cada um dos membros da Listagem do Grupo Familiar.

**Passo 7.1** - Assinale o 1 - **Tipo de comprovação** (se pertence ao Discente ou a qual dos Membros do Grupo Familiar). Em 2 - **Tipo de Documento** assinale um a um cada documento que será anexado, correspondente ao membro familiar selecionado.

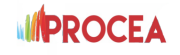

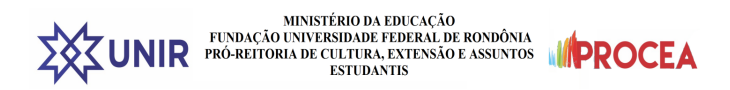

#### **DOCUMENTOS COMPROBATÓRIOS**

| Realize a inserção da documentaç<br>importância para solicitação de au<br>Caso julgue necessário, a PROAE<br>inserir, via Portal do Discente, a do | ão comprobatórios para adesão ao Cadastro Único. É importante lembrar que a documentação é de extrema<br>xílios e inscrições em processos seletivos de bolsa, assim como para sua permanência na bolsa.<br>E poderá identificar que seu Cadastro Único possui pendências quanto à documentação. Sendo solicitado<br>pocumentação faltante. |
|----------------------------------------------------------------------------------------------------|----------------------------------------------------------------------------------------------------|
| Tipo de Comprovação: 🖈                                                                                                    | Discente O Membro do Grupo Familiar                                                                                                    |
| Discente:                                                                                                    | THALITA GONÇALVES VIEIRA                                                                                                    |
| Tipo de Documento: 🖈                                                                                                    | SELECIONE V                                                                                                    |
| Descrição: *                                                                                                    | SELECIONE<br>Obrigatórios para Discente                                                                                                    |
| Documento: *                                                                                                    | RG                                                                                                    |
|                                                                                                    | CPF<br>Comprovante de residência da família                                                                                                    |
|                                                                                                    | Obrigatórios para Participantes do Grupo Familiar                                                                                                    |
|                                                                                                    | Documentos de identificação de todos os membros da família                                                                                                    |
|                                                                                                    | Opcionais                                                                                                    |
|                                                                                                    | Certidão de Nascimento                                                                                                    |
|                                                                                                    | Comprovante de renda de todos os membros que trabalham na familia                                                                                                    |
|                                                                                                    | Certificado ou Histórico de Conclusão do Ensino Médio                                                                                                    |
|                                                                                                    | Documentos comprobatórios em caso de familiar com doenca incapacitante ou uso contínuo de medicament                                                                                                    |
|                                                                                                    | Cartão ou extrato bancário de participação em programa social                                                                                                    |
|                                                                                                    | Comprovante de solicitação de matrícula                                                                                                    |
|                                                                                                    | Justificativa por baixo rendimento acadêmico                                                                                                    |
|                                                                                                    | Contra-cheque                                                                                                    |
|                                                                                                    |                                                                                                    |

Passo 7.2 - Após selecionar o 2 - Tipo de Documento, em 3 - Descrição nomeie o arquivo que será anexado. Em seguida, clique em 4 - Documento - Escolher ficheiro para selecionar o arquivo que irá anexar. Após esse procedimento, clique em 5 - Adicionar Documento. Repita a operação para anexar os demais documentos do(a) estudante.

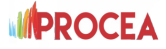

| DOCUMENTOS COMPROBATÓRIOS                                           |                                                                                                    |            |
|---------------------------------------------------------------------|----------------------------------------------------------------------------------------------------|------------|
| Realize a insercão da documenta                                     | ação comprobatórios para adesão ao Cadastro Único. É importante lembrar que a documentação é de                    | e extrema  |
| mportância para solicitação de a                                    | uxílios e inscrições em processos seletivos de bolsa, assim como para sua permanência na bolsa.                    |            |
| Caso julgue necessário, a PRO/<br>nserir, via Portal do Discente, a | AE poderá identificar que seu Cadastro Único possui pendências quanto à documentação. Sendo documentação faltante. | solicitado |
| Tipo de Comprovação:                                                | * 💿 Discente 🔿 Membro do Grupo Familiar                                                                            |            |
| Discente                                                            | : MARIA                                                                                                    |            |
| Tipo de Documento:                                                  | Contra-cheque ou Carteira Profissional                                                                             | ~          |
| Descrição:                                                          | Contra-cheque da discente Maria                                                                                    |            |
| Documento:                                                          | Escolher arquivo Nenhum arquivo escolhido                                                                          |            |
|                                                                     | Adicionar Documento                                                                                                |            |
|                                                                     |                                                                                                    |            |
|                                                                     | DOCUMENTOS ANEXADOS                                                                                                |            |
|                                                                     | Marken dammarka annuda                                                                                             |            |

**Passo 7.3** - Após anexar toda documentação referente ao(a) estudante, anexe a documentação referente a cada um dos demais membros do Grupo Familiar. Em 1 - **Tipo de comprovação**, selecione o 2 - **Membro do Grupo Familiar** e **repita as orientações do Passo 7.2.** Repita a operação para anexar os demais documentos de cada um dos Membros do Grupo Familiar

| Caso julgue necessário, a PROAE<br>inserir, via Portal do Discente, a do | e poderá identificar que seu Cadastro Único possui pendências quanto à documentação. Sendo solicitad<br>ocumentação faltante. |
|--------------------------------------------------------------------------|----------------------------------------------------------------------------------------------------|
| Tipo de Comprovação: *                                                   | 🔿 Discente 💿 Membro do Grupo Familiar                                                                                         |
| 1embro do Grupo Familiar: \star                                          | LUCIANA MARIA                                                                                                    |
| Tipo de Documento: *                                                     | SELECIONE                                                                                                    |
| Descrição: *                                                             | Contra-cheque                                                                                                    |
| Documento: *                                                             | Escolher arquivo Nenhum arquivo escolhido                                                                                     |
|                                                                          |                                                                                                    |
|                                                                          | Adicionar Documento                                                                                                    |
|                                                                          |                                                                                                    |
|                                                                          | DOCUMENTOS ANEXADOS                                                                                                    |
|                                                                          | DOCOMENTOS ANEXADOS                                                                                                    |
|                                                                          | Nenhum documento anexado.                                                                                                    |
|                                                                          |                                                                                                    |

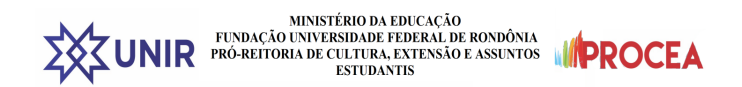

**Passo 7.4** - CONFIRA se todos os documentos do(a) estudante e da família, listados na relação disponível no site da PROAE foram devidamente inseridos em Documentos Anexados. Após a conferência, **Confirmar a Inscrição** para finalizar a sua adesão ao Cadastro Único.

| Tipo de Documento                      | Membro do Grupo Familiar               | Descrição               |
|----------------------------------------|----------------------------------------|-------------------------|
| Contra-cheque ou Carteira Profissional | LUCIANA MARIA                          | Contra-<br>cheque 🔾 🤤 🥑 |
|                                        |                                        |                         |
|                                        | Confirmar Inscrição << Voltar Cancelar |                         |
|                                        |                                        |                         |

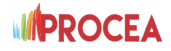